# Teacher Accreditation Platform – External Provider

User manual

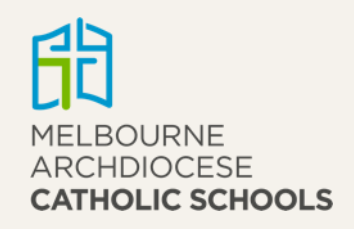

# Contents

| When to use TAP                               |    |  |  |  |  |  |  |  |  |  |
|-----------------------------------------------|----|--|--|--|--|--|--|--|--|--|
| How to access TAP                             | 4  |  |  |  |  |  |  |  |  |  |
| All accreditation inservices                  | 7  |  |  |  |  |  |  |  |  |  |
| Search for an inservice                       | 7  |  |  |  |  |  |  |  |  |  |
| Submit an inservice                           | 8  |  |  |  |  |  |  |  |  |  |
| Attach a document to an inservice application | 11 |  |  |  |  |  |  |  |  |  |
| Approved inservices                           | 13 |  |  |  |  |  |  |  |  |  |
| Import attendance                             | 13 |  |  |  |  |  |  |  |  |  |
| Mark attendance                               | 16 |  |  |  |  |  |  |  |  |  |
| Download attendance details                   | 16 |  |  |  |  |  |  |  |  |  |
| Duplicate inservice                           | 16 |  |  |  |  |  |  |  |  |  |
| Approvals                                     | 17 |  |  |  |  |  |  |  |  |  |
| Reports                                       | 18 |  |  |  |  |  |  |  |  |  |

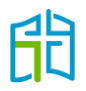

# When to use TAP

Any time you are organising an inservice that involves inviting teachers from Catholic schools, and you want the hours to be counted towards accreditation, you should apply for approval of the inservice in Teacher Accreditation Platform (TAP). These inservices are usually based at your organisation's location or another venue different from the school.

After the inservice has been held, you will be responsible for providing evidence of the teachers' attendance by:

- uploading an attendee list to TAP. As soon as you upload the list, teachers will receive the approved hours in their 'DASHBOARD'. This option is preferred for inservices completed within one day where you can create a list of the attendees for the day
- issuing certificates of attendance. In this case, teachers will need to show the certificate to their school to validate their attendance in TAP. This option is preferred for online modules that teachers can take at their own pace.

**Note:** You can be invited to a specific school as a presenter; however, the school is responsible for applying for approval of the inservice in that instance, as it is the organiser.

After the inservice has been held, you won't need to provide a certificate as evidence of teachers' attendance, as the school will manage the attendance in TAP.

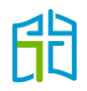

### How to access TAP

To access TAP, click on the **TAP EXTERNAL PROVIDERS** button on the Melbourne Archdiocese Catholic Schools (MACS) website <u>www.macs.vic.edu.au</u> under *Work in our Schools / <u>Accreditation</u>*.

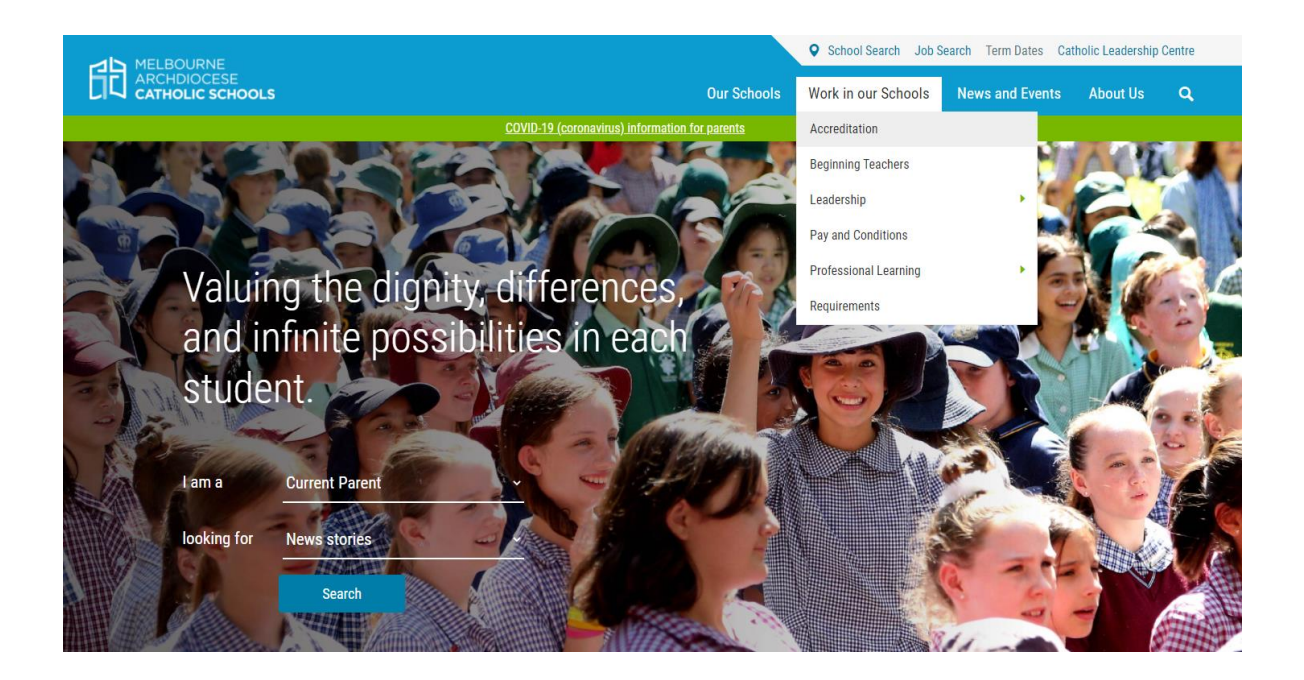

Schools or External Providers Applying for Professional Learning Approval

- If you are a Catholic School applying to have your Professional Learning approved for Accreditation purposes, please apply through CEVN.
- If you are an External Provider applying to have your Professional Learning approved for Accreditation purposes, please click in the following link

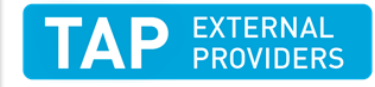

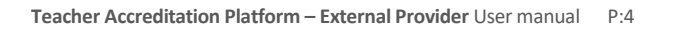

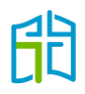

To become an external inservice provider, please complete the registration form (accessed from the 'Login' page).

| HOME<br>You are here: Home → Login | CecV                                                          |
|------------------------------------|---------------------------------------------------------------|
| Login                              |                                                               |
| ſ                                  |                                                               |
|                                    | Username                                                      |
|                                    | externalprovider                                              |
|                                    | Password                                                      |
|                                    |                                                               |
|                                    | Remember Me                                                   |
|                                    | LOGIN                                                         |
|                                    | Not registered yet? External In-service provider registration |
|                                    |                                                               |

| ce <mark>c</mark> v     |                    |  |
|-------------------------|--------------------|--|
| НОМЕ                    |                    |  |
| External In-service pro | vider registration |  |
| Title *                 | Please Select 👻    |  |
| First Name *            |                    |  |
| Last Name *             |                    |  |
| Phone                   |                    |  |
| Mobile                  |                    |  |
| Email *                 |                    |  |
| Organisation Name *     |                    |  |
| Diocese *               | Select Diocese v   |  |
| Username *              | externalprovider   |  |

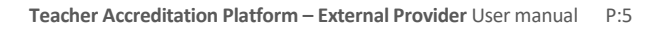

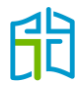

Please fill out your details and your request will be sent to the MACS Accreditation team for approval. Once your registration has been approved, you will receive an email confirming your login details.

Once you have logged in to TAP, you can access various functions by clicking on the menu items that are available on the left-hand side of the screen, as follows:

- all accreditation inservices
- reports
- approvals.

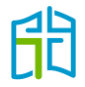

# All accreditation inservices

The 'ALL ACCREDITATION INSERVICES' section will display all inservices that have been created under your user account and any historical inservices we have approved for your organisation in the past.

| COCV                            |                                       |                     |                         |            |            |               |        |                    |             |   | External I  | Provide        |
|---------------------------------|---------------------------------------|---------------------|-------------------------|------------|------------|---------------|--------|--------------------|-------------|---|-------------|----------------|
| CGCV                            | IN-SERVICE                            |                     |                         |            |            |               |        |                    |             |   | Q<br>Search | E<br>In-Servic |
| · ·                             | + Add In-Ser                          | rvice               |                         |            |            |               |        |                    |             |   |             |                |
| ALL ACCREDITATION<br>INSERVICES | Showing results<br>Keywords: external | for:<br>provider ×  |                         |            |            |               |        |                    |             |   |             |                |
| REPORTS                         | Clear all filters                     |                     |                         |            |            |               |        |                    |             |   |             |                |
| APPROVALS                       |                                       |                     |                         |            |            |               |        |                    |             |   |             |                |
|                                 | Page: 1 of 1                          |                     |                         |            |            |               |        |                    |             |   |             |                |
|                                 | Approval<br>Code                      |                     | Organisation / Provider |            | End Date   | Approval Date | Status | Accreditation      | Endorsement |   | Attendance  |                |
|                                 | REC-013082                            | Jesus Christ        | External Provider       | 22/03/2022 | 22/03/2022 | 24/03/2022    | Active | AO:1.00<br>CI:1.00 | -           | 0 | 0           | I              |
|                                 | REC-013058                            | Mother Mary Seminar | External Provider       | 21/03/2022 | 21/03/2022 | 21/03/2022    | Active | AO:1.00<br>CI:2.00 |             | 0 | 0           | I              |
|                                 | Page: 1 of 1                          |                     |                         |            |            |               |        |                    |             |   |             |                |

#### Search for an inservice

Use the **Search** option (located on the top right-hand corner of the ALL ACCREDITATION INSERVICES section) to search for active, draft or declined inservices.

| COCV                            |        |                   |     |     |   |   |          |          |        |     |   |   |    |     |          |   |   |     |   |   |   |         |        |    | Ext    | ternal      | Provid | er 🤇      |
|---------------------------------|--------|-------------------|-----|-----|---|---|----------|----------|--------|-----|---|---|----|-----|----------|---|---|-----|---|---|---|---------|--------|----|--------|-------------|--------|-----------|
|                                 | IN-SER | WICE              |     |     |   |   |          |          |        |     |   |   |    |     |          |   |   |     |   |   |   |         |        |    |        | Q<br>Search | In-Ser | )<br>vice |
|                                 | Q      | Keyword           |     |     |   |   | Filter   |          |        |     |   |   |    | Sta | itus     |   |   |     |   |   | Y | ear     |        |    |        |             |        |           |
| ALL ACCREDITATION<br>INSERVICES |        | external provider |     |     |   |   | Melbo    | urne In- | Servio | ces |   |   | *  | A   | ctive    |   |   |     |   |   |   | All Yea | ITS    |    |        |             | *      |           |
| REPORTS                         |        |                   |     |     |   | 9 | CPD Cate | egories  |        |     |   |   |    | AP  | ST       |   |   |     |   |   | R | esults  | per pa | ge |        |             |        |           |
| APPROVALS                       |        |                   |     |     |   |   | All Cpo  | d Categ  | ories  |     |   |   |    | Ľ   | All APST |   |   |     |   |   |   | 10      |        |    |        |             | *      |           |
|                                 |        |                   |     |     |   |   |          |          |        |     |   |   |    |     |          |   |   |     |   |   |   |         |        |    |        |             |        |           |
|                                 |        |                   |     |     |   |   |          |          |        |     |   |   |    |     |          |   |   |     |   |   |   |         |        |    | Search |             |        |           |
|                                 |        |                   |     |     |   |   |          |          |        |     |   |   |    |     |          |   |   |     | - |   |   |         |        |    |        |             |        |           |
|                                 |        |                   | All | A B | С | D | E        | ⊦ G      | н      |     | J | к | LN | I N | 0        | Р | Q | R S |   | U | V | v x     | Y.     | 2  |        |             |        |           |
|                                 | •      | Add In-Service    |     |     |   |   |          |          |        |     |   |   |    |     |          |   |   |     |   |   |   |         |        |    |        |             |        |           |

You can search by:

- Keyword: This allows you to search for an inservice by its title, provider, summary, description or approval code.
- Status: This allows you to filter all inservices by their 'Active', 'Draft' or 'Declined' status.
- Year: This allows you to filter inservices by a particular year or 'All Years'.
- CPD Categories: This allows you to search for inservices according to their assigned accreditation category.
- APST: This allows you to filter inservices for all professional development categories.

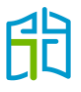

#### Submit an inservice

To submit an inservice for approval for the purpose of gaining/maintaining Accreditation to Teach in a Catholic School, or maintaining Accreditation to Teach Religious Education or Lead in a Catholic School, select **Add Inservice** on the top left-hand corner.

On this page, you will need to enter the details of the external inservice you wish to create.

| colou                           |                                                         | External Provider 😑                                  |
|---------------------------------|---------------------------------------------------------|------------------------------------------------------|
| UGUV                            | ADD IN-SERVICE                                          |                                                      |
| /                               | • Back                                                  | In Service                                           |
| ALL ACCREDITATION<br>INSERVICES | IN-SERVICE DETAILS                                      | General Categories Description Date Assign to Groups |
| REPORTS                         |                                                         |                                                      |
| APPROVALS                       | General Information                                     |                                                      |
|                                 | Create a new In-Service by adding the In-Service title. |                                                      |
|                                 |                                                         |                                                      |

There are five tabs at the top of the form that have to be selected to enter the relevant details for that section. (Note: The system will initially open the 'General' tab by default.)

- 1. To begin adding general information about an inservice, fill out the mandatory details (indicated by an asterisk) in the **General** tab as follows:
  - Inservice Title: If you have a series of inservices, you could name them using the title of the series followed by session 1, 2, 3, etc.
  - Inservice Provider: The organisation's name please keep this consistent so all your inservices appear for teachers and schools under your organisation's name.
  - Inservice Venue: The name of the venue and suburb; the full address is not necessary.
  - Inservice Presenters: The name of each presenter and their position/occupation in case we need to research them.

A logo of the organisation or a photo that represents the inservice can be uploaded under 'Thumbnail'. It is not a mandatory field; therefore, it can be left blank. (Note: This is not the place to upload a program/schedule.)

The 'APST (Australian Professional Standards for Teachers)' section is included to inform teachers that the professional learning can be counted towards maintenance of their Victorian Institute of Teaching (VIT) registration.

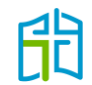

| Back                                                                                                    |                                                                                                    |         |            |             |      | In-S             |
|----------------------------------------------------------------------------------------------------|----------------------------------------------------------------------------------------------------|---------|------------|-------------|------|------------------|
| IN-SERVICE DETAILS                                                                                                    |                                                                                                    | General | Categories | Description | Date | Assign to Groups |
| General Information<br>Create a new In-Service by adding the In-Service title.                                                                                                    | In-Service Title *                                                                                         |         |            |             |      |                  |
|                                                                                                    | In-Service Provider *                                                                                      |         |            |             |      |                  |
|                                                                                                    | In-Service Venue *                                                                                         |         |            |             |      |                  |
|                                                                                                    | In-Service Presenters *                                                                                    |         |            |             |      |                  |
|                                                                                                    |                                                                                                    |         |            |             |      |                  |
| Thumbnail<br>The thumbnail image should not exceed 500 pixels wide and 5<br>pixels high. If the image uploaded has other dimensions, it wi<br>be resized and stretched accordingly. | Upload Thumbnail<br>Choose File No file chosen                                                             |         |            |             |      |                  |
| APST (Australian Professional Standar<br>for Teachers)                                                                                                    | ds ● Yes ○ No                                                                                              |         |            |             |      |                  |
| The APST are used by all teachers in Australia, including those registered with the Victorian Institute of Teaching.                                                                | <ul> <li>Professional Knowledge</li> <li>Professional Practice</li> <li>Professional Engagement</li> </ul> |         |            |             |      |                  |

2. Next, select the **Categories** tab and allocate the total number of hours of the inservice to the accreditation categories that the inservice falls under. For example: If the total length of the inservice is four hours and you think it will fall under 'The aims and objectives of the Catholic school' and 'Catholic curriculum, Religious Education and faith development', you will need to distribute the hours between the two categories (e.g. three hours for The aims and objectives of the Catholic school, and one hour for Catholic curriculum, Religious Education and faith development).

| Back                                                            |                          | in-                                                                                                   |
|-----------------------------------------------------------------|--------------------------|----------------------------------------------------------------------------------------------------|
| IN-SERVICE DETAILS                                              |                          | General Categories Description Date Assign to Group                                                   |
| Assign Accreditation Categories<br>At least 1 category required | Accreditation Categories |                                                                                                    |
|                                                                 | Accreditation Hours      | Accreditation Category Title                                                                          |
|                                                                 |                          | The aims and objectives of the Catholic school                                                        |
|                                                                 |                          | Catholic curriculum, Religious Education and faith development                                        |
|                                                                 |                          | Catholic identity, culture, tradition and theology (including prayer, liturgy, scripture and Catholic |

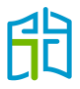

3. Select the **Description** tab to input a summary and description of the inservice. If the length of the inservice is more than three hours, you are required to attach a program/schedule (how to attach a document is explained on page 11), or you can add the information about each session's length in the description.

| DD IN-SERVICE                                                            | in-Ser                                                                                                    |
|--------------------------------------------------------------------------|----------------------------------------------------------------------------------------------------|
| IN-SERVICE DETAILS                                                       | General Categories Description Date Assign to Groups                                                                                                    |
| In-Service Description<br>Provide general information on the In-Service. | Summary *                                                                                                    |
|                                                                          | % 0 / 300 Description * NOTE: Please do not copy and paste from any Microsoft Office Document/Email as it may cause errors with saving and displaying this content. You can copy paste from a 'Notepad' that removes any formatting. |
|                                                                          | <ul> <li></li></ul>                                                                                                    |

4. Select the **Date** tab to allocate a start and end date and time for the inservice.

| ADD IN-SERVICE     |                            |                          |         |            |             |      | In-Service       |
|--------------------|----------------------------|--------------------------|---------|------------|-------------|------|------------------|
| IN-SERVICE DETAILS |                            |                          | General | Categories | Description | Date | Assign to Groups |
| In-Service Date    | Start Date *<br>dd/mm/yyyy | End Date *<br>dd/mm/yyyy |         |            |             |      |                  |
|                    | Start Time *               | End Time *               |         |            |             |      |                  |
|                    | 09:00                      | 12:00                    |         |            |             |      |                  |
|                    |                            |                          |         |            |             |      |                  |

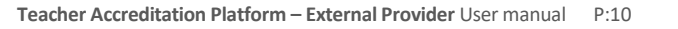

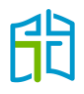

5. Select the **Assign to Groups** tab to indicate the attendee group for the inservice.

| ADD IN-SERVICE           |                      |         |                 |             |           |              | ÷          |
|--------------------------|----------------------|---------|-----------------|-------------|-----------|--------------|------------|
|                          |                      |         |                 |             |           |              | In-Service |
| • Back                   |                      |         |                 |             |           |              |            |
|                          |                      |         |                 |             |           |              |            |
| IN-SERVICE DETAILS       |                      | General | Categories      | Description | Date      | Assign to Gr | oups       |
|                          |                      |         | U               |             |           | Ŭ            |            |
|                          |                      |         |                 |             |           |              |            |
| Deserve and the Deserves |                      |         |                 |             |           |              |            |
| Recommend In-Service     |                      |         |                 |             |           |              |            |
|                          | (Expand / Collapse ) |         |                 |             |           |              |            |
|                          |                      |         |                 |             |           |              |            |
|                          | Select all           |         |                 |             |           |              |            |
|                          | N 🖸 Ballarat         |         |                 |             |           |              |            |
|                          |                      |         |                 |             |           |              |            |
|                          | Melbourne            |         |                 |             |           |              |            |
|                          | Sale                 |         |                 |             |           |              |            |
|                          | 🕨 🗳 Sandhurst        |         |                 |             |           |              |            |
|                          | $\checkmark$         |         |                 |             |           |              |            |
|                          |                      |         |                 |             |           |              |            |
|                          |                      |         |                 |             |           |              |            |
|                          |                      |         |                 |             |           |              |            |
|                          |                      | Savola  | Some of Dr      |             | ave and S | and for Appr | ioural and |
|                          |                      | Savem   | -service as Dri |             | ave and a | end for Appr | ovar       |

When you are ready, you have the option to either 'Save Inservice as Draft' (to continue editing later) or 'Save and Send for Approval' (to send the details to the MACS Accreditation team).

#### Attach a document to an inservice application

To attach a document to an inservice, you need to first save it as a draft. To find your draft, select the **Search** option in the ALL ACCREDITATION INSERVICES section and filter the status for 'Draft'.

| COCV                            |                  |                       |                   | Exte             | rnal Provider 🛛 🕕        |
|---------------------------------|------------------|-----------------------|-------------------|------------------|--------------------------|
| CGCV                            | IN-SERVICE       |                       |                   |                  | Q 🛱<br>iearch In-Service |
| · ·                             | Keyword          | Filter                | Status            | Year             |                          |
| ALL ACCREDITATION<br>INSERVICES | Q                | Melbourne In-Services | - Active          | ✓ All Years      | *                        |
| REPORTS                         |                  | CPD Categories        | Active<br>Draft   | Results per page |                          |
| APPROVALS                       |                  | All Cpd Categories    | Declined          | 10               | ÷                        |
|                                 |                  |                       |                   |                  |                          |
|                                 |                  |                       |                   | Search           |                          |
|                                 |                  |                       |                   | *                |                          |
|                                 |                  | ABCDEFGHIJI           | K L M N O P Q K S | I U V W X Y Z    |                          |
|                                 |                  |                       |                   |                  |                          |
|                                 | + Add In-Service |                       |                   |                  |                          |

At the end of the row of the draft inservice, click on the three dots and then the relevant icon to add a document to the application.

| Cecv                            | IN-SERVICE   |                  |                         |            |            |               |        |                    |       |               | External           | Provider   |
|---------------------------------|--------------|------------------|-------------------------|------------|------------|---------------|--------|--------------------|-------|---------------|--------------------|------------|
|                                 | + Add In-S   | ervice           |                         |            |            |               |        |                    |       |               | Search             | In-Service |
| ALL ACCREDITATION<br>INSERVICES | Page: 1 of 1 |                  |                         |            |            |               |        |                    |       |               |                    |            |
| REPORTS                         | Approval     | 1. A. M.         |                         | -          | -          |               |        |                    | -     |               |                    |            |
| APPROVALS                       | Code         | in-service title | Organisation / Provider | Start Date | Eno Date   | Approval Date | Status | Accreditation      | Endor | sement Doc    | Attendance         |            |
|                                 |              | God our Father   | Catholic School         | 25/03/2022 | 25/03/2022 |               | Draft  | AO:1.00<br>CI:2.50 |       | 🖉 Edit In-Ser | vice               | 1          |
|                                 | Page: 1 of 1 |                  |                         |            |            |               |        |                    |       | Add Docum     | ents to In-Service |            |
|                                 | 0            |                  |                         |            |            |               |        |                    |       | Delete In-S   | ervice             |            |
|                                 |              |                  |                         |            |            |               |        |                    |       |               |                    |            |

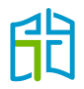

Type the document's name, select the date on which it is to be added to the inservice and the **Choose File** button to access those saved on your computer. Once you've selected the document to upload, click on **Add Document**.

| ADD IN-SERVICE DOCUMENT                           |                                                                                                    |                           |
|---------------------------------------------------|----------------------------------------------------------------------------------------------------|---------------------------|
| Add New Document<br>In-Service:<br>God our Father | Document Name *                                                                                            | Publish Date * 19/08/2022 |
|                                                   | Select File *<br>Maximum file size is 1024 Megabytes<br>Choose File No file chosen<br>Document Description | Expiry Date<br>dd/mm/yyyy |
|                                                   | Add Document                                                                                               |                           |

When the document has been successfully uploaded, you'll automatically be taken to a confirmation window where you'll be able to download or unlink the document from the application.

| COCV                            |               |                | External Provide | er 🕕 |
|---------------------------------|---------------|----------------|------------------|------|
| CGCV                            | IN-SERVICES D | DOCUMENTS      | 🗎<br>In Servic   | ce   |
| · '                             | (+ /          | Add Documents  |                  |      |
| ALL ACCREDITATION<br>INSERVICES | Actions       | Document Title | Added on         |      |
| REPORTS                         | ఉ తి          | Program        | 11-03-2022       |      |
| APPROVALS                       |               |                |                  |      |
|                                 |               |                |                  |      |
|                                 |               |                |                  |      |
|                                 |               |                |                  |      |

Search again for the draft inservice and click on the relevant icon from the three dots at the end of the row to edit your application. Select **Save and Send for Approval.** 

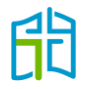

## **Approved** inservices

The three dots at the end of the row of each approved inservice enable you to:

- 🗹 Import Attendance
- Mark Attendance
- 📩 🛛 Download Attendance Details
- Duplicate In-Service

#### Import attendance

After an inservice has been held, you will have the ability to upload teachers' attendance. This will assist teachers to gain and maintain their accreditation levels in a timely manner. There are two ways of uploading attendance:

- 1. If your inservice is held in person, you will be able to track attendance on the day. It is recommended that you use the TAP .csv template to track attendance. In this way, you'll be able to upload the same document to the approved inservice in TAP.
  - a) To bulk upload attendance, select the 'Import Attendance' icon from the three dots at the end of the row of the applicable inservice.

| cqcv                            | IN-SERVICE<br>+ Add In-Ser | vice                                                                                                    |                           |            |            |               |        |                    | External F<br>Q<br>Search                       | Provider<br>In-Service |
|---------------------------------|----------------------------|----------------------------------------------------------------------------------------------------|---------------------------|------------|------------|---------------|--------|--------------------|-------------------------------------------------|------------------------|
| ALL ACCREDITATION<br>INSERVICES | Page: 1 of 146             |                                                                                                    |                           | 1 2        | 3 4 5 Next | > Last >1     |        |                    | Go to pa                                        | ge 1 *                 |
| APPROVALS                       | Approval<br>Code           |                                                                                                    | Organisation / Provider   |            | End Date   | Approval Date | Status | Accreditation      | Endorsement Doc Attendance                      |                        |
|                                 | REC-013082                 | Jesus Christ                                                                                                    | External Provider         | 22/03/2022 | 22/03/2022 | 24/03/2022    | Active | AO:1.00<br>CI:1.00 | 🕑 Import Attendance                             | I                      |
|                                 | REC-013058                 | Mother Mary Seminar                                                                                                    | External Provider         | 21/03/2022 | 21/03/2022 | 21/03/2022    | Active | AO:1.00<br>CI:2.00 | Mark Attendance     Download Attendance Details | I                      |
|                                 | *****                      | No Second State                                                                                                    | termine the second second | 30/11/2021 | 30/11/2021 |               | Active | AO:1.25<br>CI:3.50 | Duplicate In-Service                            | 1                      |
|                                 | -                          | No No House of the local state of the local state of the local s | Lange Statigate           | 29/11/2021 | 29/11/2021 |               | Active | AO:1.25<br>CI:4.25 | - 1 116                                         | 1                      |

b) Download the .csv template and populate it with the attendee teachers' information (or, if you used the document as your attendance record, you will have already populated it).

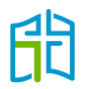

| CACV                            | External Provider                                                                                                    |
|---------------------------------|----------------------------------------------------------------------------------------------------|
|                                 | ImPORT AT LENDANCE: JESUS CHRIST                                                                                                    |
|                                 | ))                                                                                                    |
| ALL ACCREDITATION<br>INSERVICES | IMPORT TEACHERS' ATTENDANCE                                                                                                    |
| REPORTS                         |                                                                                                    |
|                                 | Please select an LMS compatible CSV file to import. You can obtain the required template by clicking the "Download CSV Template" link below.                                                                               |
|                                 | Maximum file size: 1024 MB                                                                                                    |
|                                 | Choose File No file chosen                                                                                                    |
|                                 | Download CSV Template                                                                                                    |
|                                 | Mandatory Field                                                                                                    |
|                                 | The VIT Registration Number is a mandatory field.                                                                                                    |
|                                 | Existing Teachers'                                                                                                    |
|                                 | Only existing teachers that have a valid VIT Registration Number in the LMS will be accepted, any unrecognised teachers submitted will result in an error and the CSV file will be required to be updated and re-uploaded. |
|                                 | Duplicates                                                                                                    |
|                                 | Any duplicate will be ignored.                                                                                                    |
|                                 |                                                                                                    |
|                                 | Validate & Import                                                                                                    |

- c) Maintain the format of the template as a .csv file so TAP can retrieve the information and transfer it to each teacher's profile.
- d) Ensure there are no hidden characters or spaces after each VIT registration number, as this will cause TAP to send an error message. Also ensure each cell in the VIT registration column is formatted for a number and don't add any information other than that required by the four columns.

| 🚺 🖬 🕤 - 🔶 📁                        | <del>.</del>                                     |                   |        |          |           | e                 |
|------------------------------------|--------------------------------------------------|-------------------|--------|----------|-----------|-------------------|
| FILE HOME INSE                     | RT PAGE LAYOUT                                   | FORMUL            | AS DAT | ra revie | W VIEW    | Content I         |
| Cut<br>Paste<br>→ ✓ Format Painter | Calibri • 11<br><b>B</b> <i>I</i> <u>U</u> • ⊟ • | т А́А́<br>А́- А́- |        |          | 🖹 Wrap Te | ext<br>& Center 👻 |
| Clipboard 🕞                        | Font                                             | Es.               |        | Align    | ment      | G <sub>k</sub>    |
| B2 - :                             | $\times \checkmark f_x$                          |                   |        |          |           |                   |
| А                                  | В                                                | С                 | D      | Е        | F         | G                 |
| 1 VIT Registration Nu              | mber First Name                                  | Last Name         | School |          |           |                   |
| 2                                  |                                                  |                   |        |          |           |                   |
| 3                                  |                                                  |                   |        |          |           |                   |
| 4                                  |                                                  |                   |        |          |           |                   |
| 5                                  |                                                  |                   |        |          |           |                   |
| 6                                  |                                                  |                   |        |          |           |                   |
| 7                                  |                                                  |                   |        |          |           |                   |

e) Once your .csv template is complete, save it on your computer and upload it to the approved inservice by selecting the **Choose File** option.

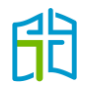

| IMPORT TEACHERS' ATTENDANCE                                                                                                    |
|----------------------------------------------------------------------------------------------------|
| Please select an LMS compatible CSV file to import. You can obtain the required template by clicking the "Download CSV Template" link below.          Maximum file size: 1024 MB         Choose File       No file chosen         Download CSV Template                                                         |
| Mandatory Field The VIT Registration Number is a mandatory field. Existing Teachers' Only existing teachers that have a valid VIT Registration Number in the LMS will be accepted, any unrecognised teachers submitted will result in an error and the CSV file will be required to be updated and re-uploaded. |
| Duplicates<br>Any duplicate will be ignored.                                                                                                    |
| Validate & Import                                                                                                    |

f) After the document has been uploaded, select **Validate & Import**. If all the information in the document is correct and there are no errors in the VIT numbers, TAP will automatically allocate the approved hours of the inservice to the DASHBOARD of all attendee teachers.

If there is an error, TAP won't upload the document and will let you know which row in the template contains an error. You'll have to fix the error and upload the document again by following the above steps.

| IMPORT TEACHERS' ATTENDANCE                                                                                                    |
|----------------------------------------------------------------------------------------------------|
| Please select an LMS compatible CSV file to import. You can obtain the required template by clicking the "Download CSV Template" link below.                                                                               |
| Maximum file size: 1024 MB                                                                                                    |
| Choose File No file chosen                                                                                                    |
| Download CSV Template                                                                                                    |
| Mandatory Field                                                                                                    |
| The VIT Registration Number is a mandatory field.                                                                                                    |
| Existing Teachers'                                                                                                    |
| Only existing teachers that have a valid VIT Registration Number in the LMS will be accepted, any unrecognised teachers submitted will result in an error and the CSV file will be required to be updated and re-uploaded. |
| Duplicates                                                                                                    |
| Any duplicate will be ignored.                                                                                                    |
|                                                                                                    |
| Validate & Import                                                                                                    |

2. If your inservice is a self-paced module that teachers can complete in their own time, you won't be able to upload a bulk list of attendees as teachers will finish at different times. In this case, you need to issue a certificate of completion for the module/inservice.

Teachers will then have to mark their attendance in TAP and present the certificate to their school or the MACS Accreditation team to endorse for them in TAP. After this endorsement, teachers will receive the approved hours in their DASHBOARD.

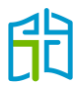

#### Mark attendance

By clicking on this icon, you'll be able to see a list of teachers who have marked their attendance for your organisation's approved inservice.

This is a different action from bulk uploading attendance via the .csv file. You'll be able to mark teachers' attendance by changing their status from 'Not Marked' to 'Attended' or 'Not Attended', depending on your records from the inservice, then submit the endorsement by clicking on the **Save** button at the end of the page.

| cecv                  | Back  Endorse and Mark | users who attended the      | in-service           |                   |                                 | External Provider                      |
|-----------------------|------------------------|-----------------------------|----------------------|-------------------|---------------------------------|----------------------------------------|
| INSERVICES<br>REPORTS | Venue: Catholic Le     | adership Centre, East Melbo | ime                  |                   | 30/11/21 09:15 - 30/11/21 15:15 |                                        |
| APPROVALS             | FIRST NAME             | LAST NAME                   | VIT REGISTRATION NO. | ATTENDANCE MARKED | ACCREDITATION HOURS             | Not Marked 👻                           |
|                       | 1000                   | 1000                        |                      | 26/05/21 15:49    | AO : 1.25<br>C1: 3.50           | Not Attended 👻                         |
|                       | -                      |                             | 1001                 | 31/05/21 19:49    | AO:1.25<br>CI:3.50              | Attended<br>Not Attended<br>Not Marked |
|                       | -                      | -                           |                      | 11/08/21 16:52    | AO:1.25<br>C1:3.50              | Not Attended 👻                         |
|                       |                        |                             |                      | 10/11/21 09:24    | AO:1.25<br>CI:3.50              | Not Marked 👻                           |
|                       | -                      | -                           |                      | 29/11/21 06:45    | AO::1.25<br>C1:3.50             | Attended 👻                             |

#### Download attendance details

This action will give you a list of all teachers who marked their attendance for your approved inservice, plus any you uploaded in bulk after the inservice was held. It will contain their names, email addresses, schools and attendance status.

| cui     |                                              | Arial                                                               | - 1                                                                                                   | 0 · A A =                                                                                                    | = = »·                                                                                          | Wrap Te                                                                                                    | xt d                                                                                  | General                                                                             | 1.                                                                                                    |                                                                                                    | 1                                                                                                    | Normal                                                              | Bad Goo                                                                                                    | d Neutral                                                                                                    | Calculation                                                                                                    |                                                                               |
|---------|----------------------------------------------|---------------------------------------------------------------------|----------------------------------------------------------------------------------------------------|----------------------------------------------------------------------------------------------------|-------------------------------------------------------------------------------------------------|----------------------------------------------------------------------------------------------------|---------------------------------------------------------------------------------------|-------------------------------------------------------------------------------------|----------------------------------------------------------------------------------------------------|----------------------------------------------------------------------------------------------------|----------------------------------------------------------------------------------------------------|---------------------------------------------------------------------|----------------------------------------------------------------------------------------------------|----------------------------------------------------------------------------------------------------|----------------------------------------------------------------------------------------------------|-------------------------------------------------------------------------------|
| Forma   | •<br>nt Painter                              | BIL                                                                 | · .                                                                                                   | à • <u>A</u> • ≣                                                                                                    |                                                                                                 | Merge 8                                                                                                    | k Center -                                                                            | \$ - % ,                                                                            | •.0 .00<br>0.+ 00                                                                                                    | Conditional F                                                                                                    | ormat as                                                                                                    | Check Cell                                                          | Explanatory Inp                                                                                                    | ut Linked Ce                                                                                                    | Note                                                                                                    |                                                                               |
| board   | r,                                           |                                                                     | Font                                                                                                  | 5                                                                                                    | Ab                                                                                              | gnment                                                                                                    | 5                                                                                     | Numb                                                                                | er ra                                                                                                    | Polinatory -                                                                                                    | labie -                                                                                                    |                                                                     | Styles                                                                                                    |                                                                                                    |                                                                                                    |                                                                               |
|         | • 1                                          | × v                                                                 | fx                                                                                                    |                                                                                                    |                                                                                                 |                                                                                                    |                                                                                       |                                                                                     |                                                                                                    |                                                                                                    |                                                                                                    |                                                                     |                                                                                                    |                                                                                                    |                                                                                                    |                                                                               |
| в       | С                                            | D                                                                   |                                                                                                    |                                                                                                    | E                                                                                               |                                                                                                    |                                                                                       |                                                                                     | F                                                                                                    |                                                                                                    |                                                                                                    | G                                                                   | н                                                                                                    | 1 I                                                                                                    | 3                                                                                                    |                                                                               |
|         |                                              |                                                                     |                                                                                                    |                                                                                                    | age worked                                                                                      | Retreat                                                                                                    | -                                                                                     | - m                                                                                 |                                                                                                    | and the state of the state of the state of the state of the state of the state of the state of the state of the                                                                                                    | - Dat                                                                                                    | ta as of 22/08/2                                                    | 022 03:32PM                                                                                                    |                                                                                                    |                                                                                                    |                                                                               |
| Title F | irst Nar                                     | ne Last N                                                           | lame En                                                                                               | nail                                                                                                    |                                                                                                 | 1                                                                                                    | School                                                                                |                                                                                     |                                                                                                    |                                                                                                    | 1                                                                                                    | Start                                                               | End                                                                                                    | Attendance marked                                                                                                    | Status                                                                                                    |                                                                               |
| Ar      | 100                                          | 10000                                                               | 4 14                                                                                                  | in the second second                                                                                                    | A 100 A                                                                                         |                                                                                                    | COL No.                                                                               | ine links                                                                           |                                                                                                    | and other                                                                                                    | 1                                                                                                    | 23/11/2021 10:30AN                                                  | 23/11/2021 03:00P                                                                                                    | M 10/11/2021 09:23AM                                                                                                    | Require Endorsement                                                                                                    | 1                                                                             |
| As      | the second second                            | -                                                                   | -                                                                                                    | Contraction of                                                                                                    | alternati of                                                                                    | on an ar                                                                                                    | COLUMN                                                                                | -                                                                                   | the Califier                                                                                                    | ring of Tables 1                                                                                                    | -                                                                                                    | 23/11/2021 10:30AN                                                  | 23/11/2021 03:00P                                                                                                    | M 23/11/2021 02:36PM                                                                                                    | Require Endorsemen                                                                                                    | Į.                                                                            |
|         |                                              |                                                                     |                                                                                                    |                                                                                                    |                                                                                                 |                                                                                                    |                                                                                       |                                                                                     |                                                                                                    |                                                                                                    |                                                                                                    |                                                                     |                                                                                                    |                                                                                                    |                                                                                                    |                                                                               |
|         | Copy<br>Formu<br>board<br>B<br>fitle F<br>Ar | Copy -<br>Format Painter<br>board r<br>B C<br>Fitte First Nan<br>Ar | Copy + B / L<br>Format Painter<br>beard r;<br>- I × ✓<br>B C D<br>Title First Name Last N<br>fr<br>fs | Copy - B / U - Copy - B / U - Copy - B / U - Copy - Copy - B / U - Copy - Copy | Copy -<br>Format Painter<br>+ I × ✓ fr<br>B C D<br>Title First Name Last Name Email<br>fr<br>Is | Copy -<br>Format Painter B / U - B - △ - △ - B = ■ ● Format Painter - I - × ✓ fr B C D E Ittle First Name Last Name Email fr Is | Copy -<br>Format Painter<br>+ 1 × √ fc<br>B C D E<br>Title First Name Last Name Email | Copy -     Portal Teinter     I     U + : I + : · · · · · · · · · · · · · · · · · · | Copy -<br>Format Painter     B     I     U     I     I <t< td=""><td>Copy ·     Format Plainter     B     I     U     ·     ·     ·     ·     ·     ·     ·     ·     ·     ·     ·     ·     ·     ·     ·     ·     ·     ·     ·     ·     ·     ·     ·     ·     ·     ·     ·     ·     ·     ·     ·     ·     ·     ·     ·     ·     ·     ·     ·     ·     ·     ·     ·     ·     ·     ·     ·     ·     ·     ·     ·     ·     ·     ·     ·     ·     ·     ·     ·     ·     ·     ·     ·     ·     ·     ·     ·     ·     ·     ·     ·     ·     ·     ·     ·     ·     ·     ·     ·     ·     ·     ·     ·     ·     ·     ·     ·     ·     ·     ·     ·     ·     ·     ·     ·     ·     ·     ·     ·     ·     ·     ·     ·     ·     ·     ·     ·     ·     ·     ·     ·     ·     ·     ·     ·     ·     ·     ·     ·     ·     ·     ·     ·     ·     ·     ·     ·     ·     ·     <td< td=""><td>Copy -     Pormat Teinform     B     I     U     -     A     Image Bit Center     \$ - % 9     9     0     Conditional       Format Teinform     Ford     rs     Adigoment     rs     Number     Conditional       +     Image Bit Center     Ford     rs     Adigoment     rs     Number     Conditional       +     Image Bit Center     F     Ford     Ford     Ford     Ford       B     C     D     E     F</td><td>Copy - Format Painter B / U - H - A - A - A - A - A - A - A - A - A</td><td>Copy -<br/>Format Bainter     B     I     U     -     A     Image of the press     General and the press     Conditional Format and Format and Fo</td><td>Copy -<br/>Format Bainder     B     I     U     -<br/>Dot A     Image &amp;<br/>Dot A     Image &amp;<br/>Do</td><td>Copy +<br/>Format Bainder     Data     IO     A     IO     IO     A     IO     IO     A       Format Bainder     B     I     U     +     A     IO     IO     A     IO     IO</td></td<></td></t<> <td>Copy -<br/>Format Bainter     Deal     I U + II + II + III + IIII + IIIIIIIIII</td> | Copy ·     Format Plainter     B     I     U     ·     ·     ·     ·     ·     ·     ·     ·     ·     ·     ·     ·     ·     ·     ·     ·     ·     ·     ·     ·     ·     ·     ·     ·     ·     ·     ·     ·     ·     ·     ·     ·     ·     ·     ·     ·     ·     ·     ·     ·     ·     ·     ·     ·     ·     ·     ·     ·     ·     ·     ·     ·     ·     ·     ·     ·     ·     ·     ·     ·     ·     ·     ·     ·     ·     ·     ·     ·     ·     ·     ·     ·     ·     ·     ·     ·     ·     ·     ·     ·     ·     ·     ·     ·     ·     ·     ·     ·     ·     ·     ·     ·     ·     ·     ·     ·     ·     ·     ·     ·     ·     ·     ·     ·     ·     ·     ·     ·     ·     ·     ·     ·     ·     ·     ·     ·     ·     ·     ·     ·     ·     ·     ·     ·     ·     ·     ·     ·     · <td< td=""><td>Copy -     Pormat Teinform     B     I     U     -     A     Image Bit Center     \$ - % 9     9     0     Conditional       Format Teinform     Ford     rs     Adigoment     rs     Number     Conditional       +     Image Bit Center     Ford     rs     Adigoment     rs     Number     Conditional       +     Image Bit Center     F     Ford     Ford     Ford     Ford       B     C     D     E     F</td><td>Copy - Format Painter B / U - H - A - A - A - A - A - A - A - A - A</td><td>Copy -<br/>Format Bainter     B     I     U     -     A     Image of the press     General and the press     Conditional Format and Format and Fo</td><td>Copy -<br/>Format Bainder     B     I     U     -<br/>Dot A     Image &amp;<br/>Dot A     Image &amp;<br/>Do</td><td>Copy +<br/>Format Bainder     Data     IO     A     IO     IO     A     IO     IO     A       Format Bainder     B     I     U     +     A     IO     IO     A     IO     IO</td></td<> | Copy -     Pormat Teinform     B     I     U     -     A     Image Bit Center     \$ - % 9     9     0     Conditional       Format Teinform     Ford     rs     Adigoment     rs     Number     Conditional       +     Image Bit Center     Ford     rs     Adigoment     rs     Number     Conditional       +     Image Bit Center     F     Ford     Ford     Ford     Ford       B     C     D     E     F | Copy - Format Painter B / U - H - A - A - A - A - A - A - A - A - A | Copy -<br>Format Bainter     B     I     U     -     A     Image of the press     General and the press     Conditional Format and Format and Fo | Copy -<br>Format Bainder     B     I     U     -<br>Dot A     Image &<br>Dot A     Image &<br>Do | Copy +<br>Format Bainder     Data     IO     A     IO     IO     A     IO     IO     A       Format Bainder     B     I     U     +     A     IO     IO     A     IO     IO | Copy -<br>Format Bainter     Deal     I U + II + II + III + IIII + IIIIIIIIII |

#### **Duplicate inservice**

This icon will create a copy of your approved inservice and will automatically open it for you to edit, with the word 'copy' appearing at the end of the inservice's title. If you're running the same session as a previous year, you will only need to change the date of the inservice and then click on **Save and Send for Approval**.

This action will also help in the instance you are running an inservice with multiple sessions. You can create one session and, once approved, duplicate it to create the other sessions by simply changing the relevant details.

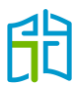

# Approvals

The 'APPROVALS' section allows you to see all inservices submitted and awaiting approval. It will also display the status of the inservice. Only the MACS Accreditation team can approve pending inservices.

If required, you can delete an inservice you have created by selecting the cross icon at the end of the row.

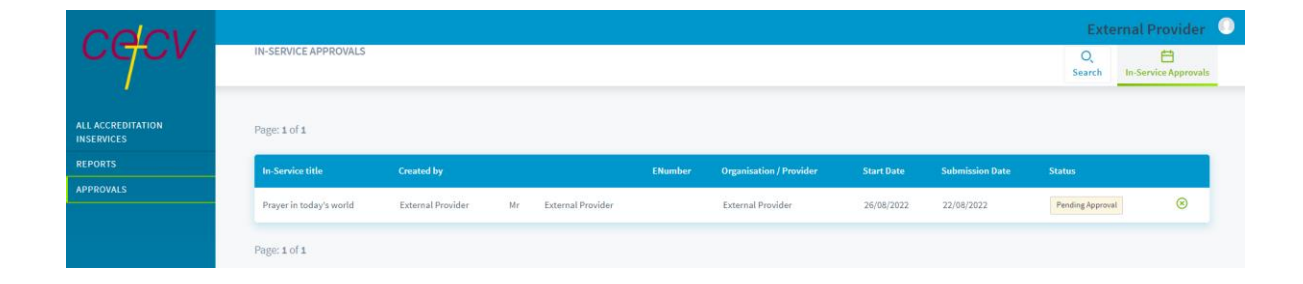

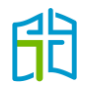

## Reports

'Report 1' will allow you to see all approved inservices you have created. Select **View Report** to display the results.

| REPORT TITLE | REPORT DESCRIPTION                              | ACTIONS     |
|--------------|-------------------------------------------------|-------------|
| Report 1     | Generate a report of all Accredited In-Services | View Report |

Select the start and end date to show the results for a specific timeframe, and click on **GENERATE REPORT**. This will display all your organisation's inservices approved both before and after TAP's launch within the selected date range.

| Generate a report of all Accredited In-Services |                 |
|-------------------------------------------------|-----------------|
| REPORT 1                                        |                 |
| Diocese Group *                                 | Melbourne       |
| Start Date*                                     | 21/03/2022      |
| End Date *                                      | 21/03/2022      |
|                                                 | GENERATE REPORT |

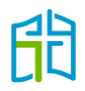